## 学校間総合ネットパスワード変更方法

 次のURL(<u>https://pwd.gifu-net.ed.jp/</u>)へアクセスしパスワード変更画面にて、「ユーザ I D」および現在の「パスワード」を入力して「ログイン」します。

※ 学校間総合ネットに接続されたパソコンのみ表示されます。

| (↔) ↔ https://pwd.gifu ♀ ◄ ♂ 🚮 LDAPManager Login × | <b>↑</b> ★ ‡ |
|----------------------------------------------------|--------------|
| ☆ ▼ □ = = = ページ(P) ▼ セーフティ(S) ▼ ツール(Q) ▼ ② ▼ 第 職 ③ |              |
| LDAP Manager 岐阜県 学校間総合ネット                          | Â            |
| パスワード変更画面                                          | _            |
| ⊥-У́ІР                                             |              |
| パスワード                                              |              |
| 0742                                               |              |
| EXGEN NETWORKS Co., Ltd.                           |              |
|                                                    | ~            |
|                                                    | € 100% ▼     |
|                                                    |              |

② 新しいパスワードを「新しいパスワード(英数8文字以上)」と「もう一度」欄に入力して「保存」 し、確認画面の OK を押します。

| https://pwd.gifu | り - 🗎 O 🚮 LDAPパスワードメンテナンス 🛛 🗙    |            |     |              |
|------------------|----------------------------------|------------|-----|--------------|
| 🟠 🕶 🔜 👻 🖂 🚽 🗠 =  | ジ(Ⴒ) 🔹 セーフティ(S) 🔹 ツール(Q) 🖛 🕡 🐺 🦚 |            |     |              |
| LDAP Manager     | 岐阜県 学校間総合ネット                     |            |     |              |
| ようこそ<br>さん       |                                  |            |     |              |
| ע LDAP/CZ די     | LDAPパスワード                        |            |     |              |
|                  | ユーザID                            |            |     |              |
|                  | 氏名                               |            |     |              |
|                  | パスワード有効期限                        | 2015/04/02 |     |              |
|                  | 前回パスワード変更日                       | 2014/12/04 |     |              |
|                  | 新しいパスワード(英数8文字以上)                |            | Wel | bページからのメッセージ |
|                  | もう一度                             |            |     | EX-074       |
|                  | 保存                               |            |     | 実行しますか?      |
|                  |                                  |            | € 1 | OK キャンセル     |
|                  |                                  |            |     |              |

③ パスワード変更が正常に行われた時は「メンテナンス処理が完了しました。」と表示します。

|                |                                   | _ 🗆 🗙        |
|----------------|-----------------------------------|--------------|
| Https://pwd.gi | ifu 🔎 👻 🔒 🖸 🔛 パスワード更新完了 🛛 🗙       | <b>≜</b> ★ ✿ |
| 🖄 🕶 🔜 🖷 🖛 🗸 🖄  | ージ(P) 🔻 セーフティ(S) 🕶 ツール(Q) 🕶 🕡 🐙 🦚 |              |
| LDAP Manager"  | 岐阜県 学校間総合ネット                      |              |
| ようこそ<br>さん     |                                   |              |
| م LDAPパスワード    | LDAPバスワード                         |              |
|                | EX-078<br>メンテナンス処理が完了しました。        |              |
|                | ОК                                |              |

④OKを押してパスワード変更画面からログアウトし、画面を閉じます

|                                                            | — C ×     |
|------------------------------------------------------------|-----------|
| (⟨⇐)(→) 🙀 https://pwd.gifu 🔎 ▾ 🔒 🖒 🙀 LDAPManager Login 🛛 🗙 |           |
| 🏠 マ 🔊 マ 🖃 🖶 マ ページ(P)マ セーフティ(S)マ ツール(Q)マ 👔 🥵 🔅              |           |
| LDAP Manager <sup>*</sup> 💕 岐阜県 学校間総合ネット                   | ^         |
| パスワード変更画面                                                  |           |
| fid                                                        |           |
| パスワード                                                      |           |
| נ <i>ינ</i> ים                                             |           |
| EXGEN NETWORKS Co.Ltd.                                     |           |
|                                                            | ● 100%    |
| 1                                                          | - 100%0 · |

以上で変更作業完了です。